## Формирование отчета (КСГС) и биографической справки

Отчет о количественном составе государственных служащих (далее – Отчет КСГС) не является накопительным. Отчет КСГС составляют ежеквартально по состоянию на 01 число месяца, следующего за отчетным периодом, государственные органы, их аппараты, другие органы, на которых распространяется действие Закона Украины «О государственной службе».

Обращаем внимание! Для отчета КСГС предварительно должны быть сделаны настройки в подсистеме Учет кадров в группе модулей Параметры в модуле Настройка на закладке Параметры в разделе Отчеты. При помощи кнопки Настройка нужно выполнить в Параметрах отчетов настройку для корректного формирования отчета Форма КСГС.

Необходимо настроить соответствующие закладки (при необходимости внести изменения согласно действующего законодательства на дату формирования отчета):

- Общие.
- Настройка типа структуры.
- Списочный состав.
- Категория персонала.
- Способ назначения.
- Способ увольнения.
- Отсутствия.
- Категория должностей.
- Категории должностей не госслужащих.
- Категории и подкатегории госслужбы.
- Категории персонала штатных позиций.

Формирование Отчета о количественном составе государственных служащих (КСГС) и Биографических справок проводится в подсистеме Управление персоналом / Учет кадров в группе модулей Картотека в модуле Личные карточки работников.

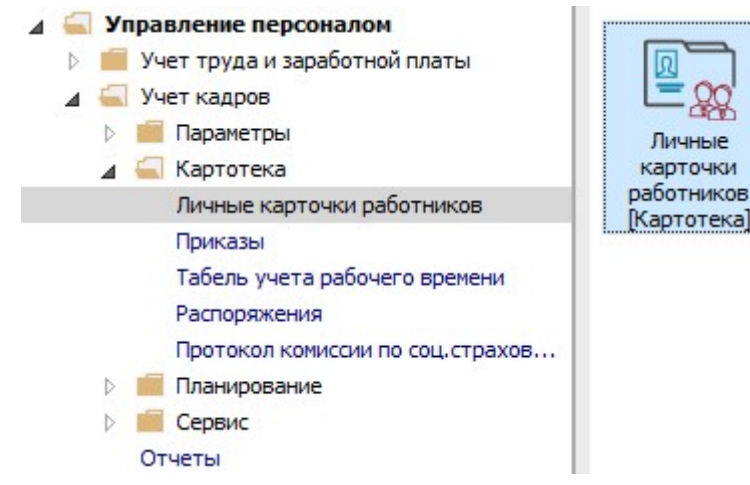

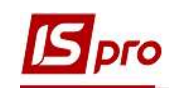

 Формирование Отчета о количественном составе государственных служащих (КСГС) осуществляется по пункту меню Отчет / Формирование отчета или по комбинации клавиш Alt + F9.

| ిం 🔈       | ት 🖶 📎         | Форми  | рование отчета Alt+F9            |                   |                                 |            |   |
|------------|---------------|--------|----------------------------------|-------------------|---------------------------------|------------|---|
| ериод:     | 18/01/2021    |        | Bce                              | • Без уволенных   | О Только уволенные              |            |   |
| <b>A</b> 1 | № карт 💌 Таб  | бель 💌 | Фамилия Имя Отчество 🔹           | Подразделение     | Должность                       | Дата пос   | • |
|            | 1             | 1      | Січневий Іван Петрович           | Адміністрація     | Менеджер (управитель) з громад  | 18/09/2018 |   |
|            | 2 🗆           | 2      | Рудченко Нінель Святославівна    | Фінансова служба  | Бухгалтер без категорії         | 12/11/2018 |   |
|            | 4             | 4      | Київський Михайло Миколайович    | Адміністрація     | Інспектори з безпеки руху, охор | 05/12/2018 |   |
|            | 5             | 5      | Вересень Віктор Віктрович        | ІТ відділ         | Адміністратор доступу           | 12/11/2018 |   |
|            | 6             | 6      | Киівський Михайло Миколайович    | Адміністрація     | Інспектори з безпеки руху, охор | 01/02/2019 |   |
|            | 7             | 7      | Шевченко Виктор Владимирович     | Адміністрація     | Помічник керівника підприємства | 01/12/2020 |   |
|            | 8             | 8      | Крамський Іван Іванович          | Господарський     | Водій автотранспортних засобів  | 01/01/2018 |   |
|            | 9             | 9      | Котвицька Вікторія Володимирівна | Фінансова служба  | Бухгалтер I категорії           | 01/01/2016 |   |
|            | 10            | 10     | Кириченко Константин Кирилович   | Фінансова служба  | Бухгалтер I категорії           | 10/12/2018 |   |
|            | 11            | 11     | Корниенко Кирилл Кондратьевич    | Адміністрація     | Начальник відділу               | 11/12/2018 |   |
|            | 12            | 12     | Білоцерківська Богдана Борисівна | Адміністрація     | Менеджер (управитель) з громад  | 11/12/2018 |   |
|            | 13            | 13     | Мудрий Олесь Олексійович         | Навчально-методич | Інспектор-методист              | 03/01/2019 |   |
|            | 14            | 14     | Черняхівська Світлана Степанівна | Фінансова служба  | Бухгалтер без категорії         | 01/01/2015 |   |
|            | 15            | 15     | Котвицька Вікторія Володимирівна | Фінансова служба  | Бухгалтер без категорії         | 01/01/2016 |   |
|            | 16            | 16     | Луначарська Лілія Леонідівна     | Адміністрація     | Спеціаліст 1 категорії          | 03/01/2019 |   |
|            | 17            | 17     | Кириченко Раїса Романівна        | Адміністрація     | Консультант з ефективності підп | 04/01/2019 |   |
|            | 19            | 19     | Рудницький Роберт Романович      | Юридичний         | Юрисконсульт                    | 04/01/2019 |   |
|            | 20            | 20     | Софіївська Світлана Степанівна   | Адміністрація     | Директор з правових питань      | 04/01/2019 |   |
|            | 21            | 21     | Виговський Володимир Валентин    | Фінансова служба  | Начальник відділу               | 04/01/2019 |   |
|            |               |        |                                  |                   |                                 |            |   |
| ид: Рес    | стр личных ка | рточек | Строк: 148                       |                   |                                 |            | 1 |

2. Если данный отчет отсутствует в перечне пользовательского меню, то по меню **Реестр** / **Настройка меню отчетов** открывается окно с перечнем отчетов модуля.

| ] IS-pro 7.11.039.999 - [Личные карточки работников] | _ 0                                    |   |
|------------------------------------------------------|----------------------------------------|---|
| еестр Правка Вид Отчёт Сервис ?                      |                                        |   |
| ▷ `> `> 🖶 `> 📲 🔎 ▦ 🗗 ▼ 🕂 🗖 🥹                         |                                        |   |
| Период: 18/01/2021 Все                               | • Без уволенных Отолько уволенные      |   |
| ▲ № карт т Табель т Фамилия Имя Отчество т           | Подразделение 🔻 Должность 👻 Дата пос 👻 | ^ |
| Выбор выходной формы                                 | 11/12/2018                             |   |
| Deerm Bus Censur 2                                   | 11/12/2018                             |   |
| П Ресстр вид серьис :                                | 03/01/2019                             |   |
| 🗌 🧉 Открыть/Выбрать 🥤 Enter                          | 01/01/2015                             |   |
| 🗖 🚹 Изменить 🖉 F4                                    | 01/01/2016                             |   |
| Настройка меню отчётов Shift+F4                      | 03/01/2019                             |   |
| Поиск Е7                                             | 04/01/2019                             |   |
|                                                      | 04/01/2019                             |   |
| 🗌 🏑 Отметить все Alt+Num +                           | 04/01/2019                             |   |
| 🗆 😽 Снять отметки 🛛 Alt+Num -                        | 04/01/2019                             |   |
|                                                      | 03/08/2020                             |   |
| Импорт настроек <u>О</u> LAP куба                    | 09/01/2019                             |   |
| Экспорт настроек ОLAP куба                           | 09/01/2019                             | 1 |
| Buyon Esc                                            | 11/01/2019                             |   |
|                                                      | 14/01/2019                             |   |
|                                                      | 01/07/2020                             |   |
|                                                      | > 01/01/2016                           |   |
|                                                      | ОК Отмена 21/12/2016                   | - |
|                                                      | 01/09/2016                             | 1 |
| Вид: Реестр личных карточек Строк: 148<br><          | ,                                      | ~ |
| (6) (6) Типова конфігурація                          | 🔓 Адміністратор                        |   |

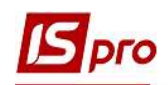

3. В левой части окна курсором выделить необходимый отчет, в нашем случае Форма КСГС (квартальная) Отчет о количественном составе государственных служащих 2020, и по клавише F5 скопировать его в правую часть окна.

| Настр | ройка ме | ню отчетов                                                                       |            |                                |              |     |
|-------|----------|----------------------------------------------------------------------------------|------------|--------------------------------|--------------|-----|
| еестр | Прави    | а Вид Сервис ?<br>ЛЕГГО Д                                                        |            |                                |              |     |
|       |          |                                                                                  |            | l'                             |              | 1   |
| Номер |          | Наименование                                                                     | Фаил       | Выбранные отчеты               | Фаил         | Опи |
| A     | 1776     | Baaaaaaa aaaaaaaaaaaaaaaaaaaaaaaaaaaaa                                           | 0          |                                | D112 022 DDE |     |
| 2     | 1/36     | ведомость повышения квалификации                                                 |            | 1812 РК ФОРМА КСДС (КВАРТАЛЬНА | RI12_022.RPF |     |
| N N   | 1017     | Воинскии учет                                                                    |            | 2                              |              |     |
| 4     | 1012     | Государственная служоа, ранти, чины, звания                                      | 0712-014   | 3                              |              |     |
|       |          | гк ветерани податкової служой україни                                            | R112_014   |                                |              |     |
|       |          | гк перелік працівників з адресами та спецзваннями                                | R112_003   |                                |              |     |
|       |          | гк перелік працівників, яким було присвоене звання, ранг, спеціальне звання в ін | R112_009   |                                |              |     |
|       |          | го п                                                                             | R112_001   |                                |              |     |
|       |          | га працивники з датою присвоіння чергового звання                                | R112_002   |                                |              |     |
|       |          | FR Работники с датои присвоения очередного звания                                | RI12_013   |                                |              |     |
|       |          | FR Список работников с адресами и спецзваниями                                   | R112_011   |                                |              |     |
|       |          | FR Список работников, которым было присвоено звание, ранг, чин в интервале       | RI12_012   |                                |              |     |
|       | 2.00     | FR Форма № 4-ПН (План) Звіт про заплановане массове вивільнення прашвників       | RI12_020   |                                |              |     |
|       | 2.04     | FR Форма № 4-ПН (Факт) Звіт про фактичне вивільнення працівників                 | RI12_004   |                                |              |     |
|       |          | FR Форма № 9-ДС Звіт про кількісний та якісний склад державних службовців та 📯   | RI12_018   |                                |              |     |
|       |          | FR Форма КСДС (квартальна) Звіт про кількісний склад державних службовців 2016   | RI12_021   |                                |              |     |
|       |          | FR Форма КСДС (квартальна) Звіт про кількісний склад державних службовців 2020   | RI12_022   |                                |              |     |
|       |          | FR. Экспорт в АРМ КАРТКА                                                         | RI12_010 🗸 |                                |              |     |
| <     |          |                                                                                  | >          | <                              |              | >   |

Закрыть окно Настройки меню отчетов.

- 4. В окне Выбор выходной формы выбрать соответствующую форму отчета Форма КСГС (квартальная) Отчет о количественном составе государственных служащих 2020.
- 5. По клавише ОК отправить отчет на формирование.

| 10 10 2    | ଧ 🖶 🏷 📲 ମା 🗉 🔻 🗗 🖂 😢                                               |            |   |
|------------|--------------------------------------------------------------------|------------|---|
| Териод:    | 18/01/2021 Все ОБез уволенных ОТолько уволенные                    |            |   |
| <u>∧</u> № | карт 🔻 Табель 🔻 Фамилия Имя Отчество 🔹 Подразделение 👻 Должность 🔹 | Дата пос 🔻 | ^ |
|            | Выбор выходной формы                                               | 11/12/2018 | 4 |
|            |                                                                    | 11/12/2018 |   |
|            | Реестр Вид Сервис ?                                                | 03/01/2019 | 1 |
|            |                                                                    | 01/01/2015 |   |
|            |                                                                    | 01/01/2016 |   |
|            | Код таблицы Наименование Файл Описание                             | 03/01/2019 | 1 |
|            | 🖌 🗌 Меню отчетов                                                   | 04/01/2019 | 1 |
|            | ✓ 1812 FR Форма КСДС (квартальна) Звіт про … RI12_022.RPF          | 04/01/2019 | 1 |
|            |                                                                    | 04/01/2019 |   |
|            | 4                                                                  | 04/01/2019 |   |
|            |                                                                    | 03/08/2020 | 1 |
|            |                                                                    | 09/01/2019 | 1 |
|            |                                                                    | 09/01/2019 |   |
|            |                                                                    | 11/01/2019 |   |
|            |                                                                    | 14/01/2019 | 1 |
|            |                                                                    | 01/07/2020 | 1 |
|            | ( )                                                                | 01/01/2016 | 1 |
|            | ОК Отмена                                                          | 21/12/2016 | Ļ |
|            |                                                                    | 01/09/2016 |   |
|            |                                                                    | <b>.</b>   |   |
| Вид: Реес  | гр личных карточек Строк: 148                                      |            | 1 |

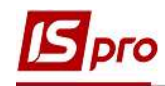

Отчет формируется в зависимости от заданных параметров. Параметры выбираются согласно действующего законодательства на дату формирования отчета.

- 6. Определить необходимые параметры печати отчета:
  - **6.1** Задать **Период** предоставления информации о количественном составе госслужащих.
  - 6.2 Отметить пределы формирования отчета.
    - По предприятию.
    - По структурным единицам.

Если отчет формируется **По структурным единицам**, то в соответствующем поле **Структурная единица** из справочника **Выбор структурной единицы** определяется необходимая структурная единица.

**7.** После настройки необходимых параметров по кнопке **ОК** отправить отчет на формирование.

| cip in        | авка вид           |            |                   |                  |                   |                 |                       |            |   |
|---------------|--------------------|------------|-------------------|------------------|-------------------|-----------------|-----------------------|------------|---|
|               | 10 🖷 🖗 '           | <b>₽ ⊞</b> | 0] ¥ "¥ [Ľ        |                  |                   |                 |                       |            |   |
| ериод:        | 18/01/2021         | L          | •                 | ▶ OBce           | • Без уволенн     | ых ОТоль        | ко уволенные          |            |   |
| 🔺 N           | 9 карт ▼ Та        | абель 🔻    | Фамилия Имя Отч   | ество 🔻          | Подразделение     | ▼ Должность     |                       | ▼ Дата пос | 1 |
|               | 7                  | 7          | Шевченко Виктор   | Владимирович     | Адміністрація     | Помічник кер    | рівника підприємства  | 01/12/2020 |   |
|               | 8                  | 8          | Крамський Іван ІІ | ванович          | Господарський     | Водій автот,    | ранстортних засобів   | 01/01/2018 | 4 |
|               | 9                  | 9          | Котвицька Віктор  | ія Володимирівна | Фінансова служб   | а Бухгалтер I   | категорії             | 01/01/2016 |   |
|               | 10                 | 10         | Кириченко Конст   | антин Кирилович  | Фінансова служб   | а Бухгалтер I   | категорії             | 10/12/2018 |   |
|               | 11                 | 6          | Корн Форма КСД    | ĮC.              |                   |                 | ×                     | 11/12/2018 |   |
|               | 12                 | 12         | Біло              | 1                |                   | - 61            | ль) з громад          | 11/12/2018 |   |
|               | 13                 | 13         | Муд Теріод:       | 2020 4 квартал   |                   |                 |                       | 03/01/2019 |   |
|               | 14                 | 14         | Черн              |                  |                   |                 | орії                  | 01/01/2015 |   |
|               | 15                 | 15         | Кот: По підпр     | оиемству         | <b>6.</b> 2       |                 | орії                  | 01/01/2016 |   |
|               | 16                 | 16         | Луна По струн     | стурним одиницям | 1                 |                 | T.                    | 03/01/2019 |   |
|               | 17                 | 17         | Кирі              |                  |                   |                 | гивності підп.        | 04/01/2019 |   |
|               | 19                 | 19         | Рудн              | а одиници.       |                   |                 |                       | 04/01/2019 |   |
|               | 20                 | 20         | Соф               |                  |                   |                 | с питань              | 04/01/2019 |   |
|               | 21                 | 21         | Виго              |                  | 7                 |                 |                       | 04/01/2019 |   |
|               | 22                 | 22         | Жов               |                  | / 🗖               | ОК Скасув       | ати й                 | 03/08/2020 |   |
|               | 23                 | 23         | Слоб              |                  |                   |                 | програмного           | 09/01/2019 |   |
|               | 24                 | 24         | Кривецький Кири   | іло Кіндраторич  | Канцелярія та ар  | хів Головний фа | ахівець з програмного | 09/01/2019 |   |
|               | 25                 | 25         | Думський Дмитро   | данилович        | Адміністрація     | Експерт з ум    | іов праці             | 11/01/2019 |   |
|               | 26                 | 26         | Городницький Гр   | игорій Гаврилов  | . Фінансова служб | а Бухгалтер б   | ез категорії          | 14/01/2019 |   |
|               |                    |            |                   |                  |                   |                 |                       |            |   |
| Вид: Рее      | стр личных к       | арточек    | Строк: 148        |                  |                   |                 |                       |            |   |
| Ш<br>Вид: Рее | 26<br>Стр личных к | арточек    | Строк: 148        | игоріи Гаврилов  | , Фінансова служо | а Бухгалтер б   | ез категорії          | 14/01/2019 | , |

8. Сформирован отчет за заданный период.

В случае необходимости получения печатной формы, следует по пункту меню Файл / Печать или по клавишеF9 запустить отчет на печать.

Формирование Биографической справки также выполняется в модуле Личные карточки работников.

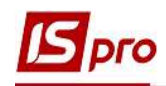

- **9.** В реестре **Личных карточек** по клавише **Пробел** отметить сотрудника для формирования справки.
- 10. Формирование справки выполняется по пункту меню Реестр / Печать документа или по комбинации клавиш Ctrl + F9.

| <b>IS</b> 1 | S-pro 7,11.039.999 - [Личные карточки работни | ков]           |        |                   |                                 | _ 🗉        | X        |
|-------------|-----------------------------------------------|----------------|--------|-------------------|---------------------------------|------------|----------|
| Pee         | стр Правка Вид Отчёт Сервис ?                 |                |        |                   |                                 |            |          |
| 9           | Открыть                                       |                |        |                   |                                 |            |          |
| *1          | Создать                                       | lns<br>F4      | e      | • Без уволенных   | О Только уволенные              |            |          |
| X           | Улалить                                       | F8             |        | Подразделение     | Лолжность                       | Лата пос   | ^        |
| Ш.          | P                                             | 10             |        | Адміністрація     | Менеджер (управитель) з громад  | 18/09/2018 |          |
| -           | восстановить                                  |                | вна    | Фінансова служба  | Бухгалтер без категорії         | 12/11/2018 | -11      |
| D1          | Копировать                                    | F5             | ович   | Адміністрація     | Інспектори з безпеки руху, охор | 05/12/2018 |          |
|             | Корректировка картотеки                       |                |        | IT відділ         | Адміністратор доступу           | 12/11/2018 |          |
|             | Перемециение                                  |                | ович   | Адміністрація     | Інспектори з безпеки руху, охор | 01/02/2019 |          |
|             |                                               |                | ович   | Адміністрація     | Помічник керівника підприемства | 01/12/2020 |          |
|             | Пересчет НДФЛ при смене резидентства          |                |        | Господарський     | Водій автотранспортних засобів  | 01/01/2018 | <u>,</u> |
|             | Приказы                                       | Alt+P          | ирівна | Фінансова служба  | Бухгалтер I категорії           | 01/01/2016 |          |
|             | Приказы по работнику                          |                | лович  | Фінансова служба  | Бухгалтер I категорії           | 10/12/2018 |          |
|             |                                               | Alt. G         | евич   | Адміністрація     | Начальник відділу               | 11/12/2018 |          |
|             | продвижение по госслужое                      | AIL+0          | сівна  | Адміністрація     | Менеджер (управитель) з громад  | 11/12/2018 |          |
|             | Оповещения                                    | Alt+O          |        | Навчально-методич | . Інспектор-методист            | 03/01/2019 |          |
|             | Обновить                                      | Ctrl+F2        | анівна | Фінансова служба  | Бухгалтер без категорії         | 01/01/2015 |          |
| -           |                                               |                | ирівна | Фінансова служба  | Бухгалтер без категорії         | 01/01/2016 |          |
| *           | Печать                                        | F9             | a      | Адміністрація     | Спеціаліст 1 категорії          | 03/01/2019 |          |
|             | Сохранять отмеченные отчеты                   |                |        | Адміністрація     | Консультант з ефективності підп | 04/01/2019 |          |
|             | Печать без выбора                             |                | ич     | Юридичний         | Юрисконсульт                    | 04/01/2019 |          |
|             | Печать документа                              | Ctrl+F9        | вна    | Адміністрація     | Директор з правових питань      | 04/01/2019 |          |
| *2          | Consumeration                                 | Shift, Chill C | нтин   | Фінансова служба  | Начальник відділу               | 04/01/2019 |          |
| 9           | сводная таолица                               | Shirt+Cth+C    |        |                   |                                 |            |          |
| N           | Экспорт текущего представления                | Shift+Ctrl+E   | 1      |                   |                                 |            | ~        |
|             | Заявки работников на предоставление спр       | авок Alt+Z     | -      |                   |                                 | ,          |          |
| ×           | Выход                                         | Esc            | -      | 🛔 Алиін           | істратор                        |            | UK       |

11. Если данный отчет отсутствует в перечне пользовательского меню, то по меню Реестр / Настройка меню отчетов открывается окно с перечнем отчетов модуля.

|               |                                   | Rce (0.5ez   |                     |             |                       |
|---------------|-----------------------------------|--------------|---------------------|-------------|-----------------------|
| сриод.        |                                   | ble Obes     |                     | о уволенные |                       |
| 🔺 № кар       | г 🔻 Табель 🍷 Фамилия Имя Отчество | 👻 Подразд    | аеление 🔻 Должность |             | <sup>в</sup> Дата пос |
|               | Выбор выходной формы              |              |                     | п 🕅         | 18/09/2018            |
|               |                                   |              |                     |             | 12/11/2018            |
|               | Реестр Вид Сервис ?               |              |                     |             | 05/12/2018            |
|               | 🔄 Открыть/Выбрать 🚽 Enter         | 1            |                     |             | 12/11/2018            |
|               | M Изменить F4                     |              |                     |             | 01/02/2019            |
| ☑             | Harmovira Moura aruitran Shift EA |              | Файл                | Описание    | 01/12/2020            |
|               | Настроика меню отчетов зпіте+г4   |              |                     |             | 01/01/2018            |
|               | Поиск F7                          | няття праців | RB00_001.RPF        |             | 01/01/2016            |
|               | // Отметить все Alt+Num +         | іку кадрів   | RG29_003.RPF        |             | 10/12/2018            |
|               | X/ Company Alto Num               | собова картк | RG29_015.RPF        |             | 11/12/2018            |
|               | • Снять отметки Alt+INUM -        |              |                     |             | 11/12/2018            |
|               | Импорт настроек <u>О</u> LAP куба |              |                     |             | 03/01/2019            |
|               | Экспорт настроек ОГАР куба        |              |                     |             | 01/01/2015            |
|               | onenoprinscipoen og in njus       |              |                     |             | 01/01/2016            |
|               | Выход Esc                         |              |                     |             | 03/01/2019            |
|               |                                   |              |                     |             | 04/01/2019            |
|               | <                                 |              |                     | >           | 04/01/2019            |
|               |                                   |              | OR                  | Отмена      | 04/01/2019            |
|               |                                   |              |                     | Chiend      | 04/01/2019            |
| вид: Реестр л | ичных карточек Строк: 148 Отмечен | 0:1          |                     |             |                       |

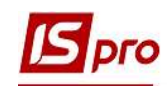

12. В левой части окна курсором выделить необходимую форму справки, в нашем случае это Биографическая справка, и по клавише F5 скопировать ее в правую часть окна.

| естр Праві<br>і 🐂 🐂 🗗 | ка Вид Сервис ?                                                                                                    |                                                                                                    |                                                                                                    |                                                      |
|-----------------------|----------------------------------------------------------------------------------------------------|----------------------------------------------------------------------------------------------------|----------------------------------------------------------------------------------------------------|------------------------------------------------------|
| Номер                 | Наименование                                                                                                    | Файл                                                                                                    | Выбранные отчеты Фа                                                                                                    | йл Описание                                          |
| ▲ 1629<br>            | Личная карточка<br>FR Атестаційний лист до проведення атестації<br>FR Особовий листок з обліку кадрів<br>FR Атестаційний лист<br>FR Біографічна довідка<br>FR Біографічна довідка<br>FR Біографічна довідка (Суди)<br>FR Довідка по особовій справі<br>FR Довідка по особовій справі<br>FR Довідка по особової справі<br>FR Довідка по особової справі<br>FR Довідка по особової справі<br>FR Довідка по особового рахунку військовослужбовця<br>FR Нагородний лист (Архів)<br>FR Наколичувальная картка обліку заробітної плати працівника<br>FR Особова картка держслужбовця (від 05.08.2016 №156)<br>FR Особова картка держслужбовця (від 19.05.2020 №77-20)<br>FR Отзыв-характеристика<br>FR Попередження про наступне вивільнення<br>FR Розрахунок вислуги років на пенсію | 5 R629_021<br>R629_012<br>R629_012<br>R629_023<br>R629_024<br>R629_004<br>R629_004<br>R629_004<br>R629_005<br>R629_025<br>R629_024<br>R629_024<br>R629_024<br>R629_013<br>R629_013 | Иеню отчетов<br>1100 FR Повідомлення про прийня RB<br>1629 FR Особовий листок з обліку RG<br>1629 FR Типова форма NVII-2 Особ RG<br>1629 FR Біографічна довідка<br>1629 FR Біографічна довідка<br>122 | 00_001.RPF<br>29_003.RPF<br>29_015.RPF<br>29_005.RPF |
|                       | FR Типова форма №П-2 Особова картка (від 25.12.2009 № 495/656)                                                                                                    | RG29_015 ♥                                                                                                    |                                                                                                    |                                                      |

Закрыть окно Настройки меню отчетов.

- **13.** В окне Выбор выходной формы выбрать соответствующую форму справки Биографическая справка.
- 14. По клавише ОК отправить справку на формирование.

| ериод:       | 18/01/2021                                          | ых ОТолько уволенные |            |  |  |  |  |
|--------------|-----------------------------------------------------|----------------------|------------|--|--|--|--|
| <u>∧</u> № к | арт 🔻 Табель 🔻 Фамилия Имя Отчество 🔹 Подразделение | • Должность          | • Дата пос |  |  |  |  |
|              | C h far a manual harm.                              |                      | 18/09/2018 |  |  |  |  |
|              |                                                     |                      | 12/11/2018 |  |  |  |  |
|              | Реестр Вид Сервис ?                                 |                      | 05/12/2018 |  |  |  |  |
|              |                                                     |                      |            |  |  |  |  |
|              |                                                     |                      | 01/02/2019 |  |  |  |  |
| ✓            | Код таблицы Наименование Файл                       | Описание             | 01/12/2020 |  |  |  |  |
| 3            | 🔺 🗌 Меню отчетов                                    |                      | 01/01/2018 |  |  |  |  |
|              | 1100 FR Повідомлення про прийняття праців RB00_0    | 001.RPF              | 01/01/2016 |  |  |  |  |
|              | 1629 FR Особовий листок з обліку кадрів RG29_(      | 003.RPF              | 10/12/2018 |  |  |  |  |
| 3            | П 1629 FR Типова форма №П-2 Особова картк RG29_     | 015.RPF              | 11/12/2018 |  |  |  |  |
|              | 1629 FR Біографічна довідка RG29_0                  | 005.RPF              | 11/12/2018 |  |  |  |  |
|              | 10                                                  |                      | 03/01/2019 |  |  |  |  |
|              | 1 13                                                |                      | 01/01/2015 |  |  |  |  |
|              |                                                     |                      | 01/01/2016 |  |  |  |  |
|              |                                                     |                      | 03/01/2019 |  |  |  |  |
|              |                                                     |                      | 04/01/2019 |  |  |  |  |
|              | <                                                   |                      | 04/01/2019 |  |  |  |  |
|              |                                                     |                      | 04/01/2019 |  |  |  |  |
|              |                                                     | ОКОТМЕНа             | 04/01/2019 |  |  |  |  |
| ид: Реест    | о личных карточек Строк: 148 Отмечено: 1            |                      | J          |  |  |  |  |

Справка формируется в зависимости от заданных параметров.

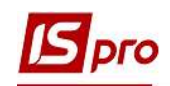

15. В поле Подпись из предложенного перечня выбрать подписанта и по кнопке ОК отправить справку на формирование.

| *o 1           | s 🏠 🖶 🏷 I     | <b>ミ</b> タ 🔳 | Ð     | ▼ <u>4</u> ▼ [                 | ∃⊠ (2)                                             |                                          |        |                         |                              |          |    |
|----------------|---------------|--------------|-------|--------------------------------|----------------------------------------------------|------------------------------------------|--------|-------------------------|------------------------------|----------|----|
| ериод:         | 18/01/2021    | 1            |       | •                              | ▶ ⊖Bce                                             | 🛈 Без уво                                | ленных |                         | О Только уволенные           |          |    |
| ~              | № карт ▼ Т    | абель 🔻      | Фами  | ли <mark>я</mark> Имя От       | нество 🔻                                           | Подразделе                               | ение 💌 | Дол                     | жность 🔻                     | Дата по  | ~  |
|                | 1             | 1            | Січне | вий Іван Пе                    | трович                                             | Адміністрац                              | јя     | Мен                     | еджер (управитель) з громад  | 18/09/20 |    |
|                | 2             | 2            | Рудч  | енко Нінель                    | Святославівна                                      | Фінансова с                              | лужба  | Бух                     | галтер без категорії         | 12/11/20 |    |
|                | 4             | 4            | Київс | ький Михай                     | ло Миколайович                                     | Адміністрац                              | jя     | Інсп                    | ектори з безпеки руху, охор  | 05/12/20 | ŝ  |
|                | 5             | 5            | Bepe  | ень Віктор                     | Віктрович                                          | IT sinnin                                |        | Алм                     | іністратор доступу           | 12/11/20 |    |
|                | 6             | 6            | Київс | Біографіч                      | Біографічна довідка 🛛 🕹 Ктори з безпеки руху, охор |                                          |        |                         | 01/02/20                     |          |    |
|                | 7             | 7            | Шевч  | ник керівника підприємства     |                                                    |                                          |        | 01/12/20                |                              |          |    |
|                | 8             | 8            | Кра   | Підпис:                        | Підпис: Руководитель кадровой службы               |                                          |        |                         | 01/01/2                      |          |    |
|                | 9             | 9            | Кот   | Д.Д. Галицкий птер I категорії |                                                    |                                          |        | 01/01/20                |                              |          |    |
|                | 10            | 10           | Кир   | птер І категорії               |                                                    |                                          |        | 10/12/20                |                              |          |    |
|                | 11            | 11           | Кор   | ОК Скасувати ыник відділу      |                                                    |                                          |        | 11/12/20                |                              |          |    |
|                | 12            | 12           | Білоц |                                |                                                    |                                          |        | -                       | джер (управитель) з громад   | 11/12/20 |    |
|                | 13            | 13           | Мудр  | ий Олесь О                     | лексійович                                         | Навчально-методич Інспектор-методист     |        |                         |                              | 03/01/20 |    |
|                | 14            | 14           | Черн  | яхівська Св                    | тлана Степанівна                                   | Фінансова служба Бухгалтер без категорії |        | 01/01/20                |                              |          |    |
|                | 15            | 15           | Коты  | ицька Вікто                    | рія Володимирівна                                  | Фінансова служба Бу                      |        | Бухгалтер без категорії |                              | 01/01/2  |    |
|                | 16            | 16           | Луна  | чарська Ліл                    | ія Леонідівна                                      | Адміністрац                              | jя     | Спеціаліст 1 категорії  |                              | 03/01/20 | ŝ. |
|                | 17            | 17           | Кири  | ченко Раїса                    | Романівна                                          | Адміністрац                              | ія     | Кон                     | сультант з ефективності підп | 04/01/20 |    |
|                | 19            | 19           | Рудн  | ицький Робе                    | ерт Романович                                      | Юридичний                                |        | Юри                     | исконсульт                   | 04/01/20 |    |
|                | 20            | 20           | Софії | вська Світл                    | ана Степанівна                                     | Адміністрац                              | јя     | Дир                     | ектор з правових питань      | 04/01/20 | 3  |
|                | 21            | 21           | Вигов | зський Воло                    | димир Валентин                                     | Фінансова с                              | лужба  | Нач                     | альник відділу               | 04/01/20 |    |
| Run · De       |               | antouek      | CTD   | or 148                         | Отменено 1                                         |                                          |        |                         |                              |          |    |
| <i>опд.</i> ге | сстр личных к | арточек      | cip   | UK. 140                        | JIMC4CH0.1                                         |                                          |        |                         |                              |          | 1  |

16. Справка сформирована.

Внимание! Для того чтобы правильно формировался отчет и в полной мере отображалась актуальная информация в биографической справке, необходимо своевременно вносить изменения и дополнительную информацию в личную карточку работника.

В случае необходимости получения печатной формы, следует по пункту меню Файл / Печать или по клавише F9 запустить справку на печать.